## Instrukcja instalacji sterownika oscyloskopu Hantek 6022BE w systemie Windows 11

Wyłączenie integralności pamięci

- 1. Należy wejść w ustawienia systemu
- 2. Następnie przejść do zakładki "Prywatność i zabezpieczenia"
- 3. Wybrać "Zabezpieczenia systemu Windows"
- 4. Przejść do zakładki zabezpieczenia urządzenia
- 5. W sekcji "Izolacja rdzenia" kliknąć na "Szczegóły usługi Izolacja rdzenia"
- 6. Ustawić "Integralność pamięci" na wyłączoną
- 7. Uruchomić ponownie komputer

## Pobieranie sterownika

- 1. Należy pobrać sterownik z zakładki "Zasoby" w karcie produktu
- 2. Archiwum ze sterownikiem należy wypakować

## Ręczna instalacja sterownika

- 1. Należy wejść w ustawienia systemu
- 2. Następnie przejść do zakładki "Bluetooth i urządzenia"
- 3. Przejść do "Urządzenia"
- Przewinąć listę do końca i wybrać znajdujące się na końcu "Więcej ustawień urządzeń i drukarek"
- 5. Oscyloskop prawdopodobnie będzie się znajdować na liście "Nieokreślone" należy kliknąć na nim prawym przyciskiem myszy i wybrać "Właściwości"
- 6. We właściwościach należy przejść do zakładki "Sprzęt"
- 7. Kliknąć na przycisk "Właściwości" znajdujący się w dolnej części okna po prawej stronie
- 8. W kolejnym oknie należy przejść do zakładki "Sterownik"
- 9. Kliknąć na przycisk "Aktualizuj sterownik"
- 10. Wybrać "przeglądaj mój komputer w poszukiwaniu sterowników"
- 11. Kliknąć przeglądaj i wskazać folder zawierający sterownik i kliknąć dalej
- 12. Sterownik powinien zostać poprawnie zainstalowany